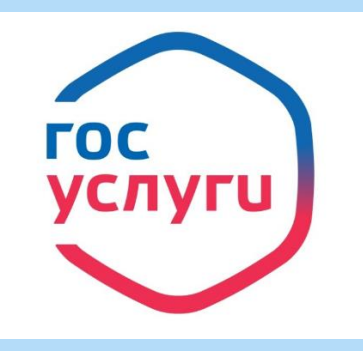

# Пошаговая инструкция как подать заявку в 1 класс через Госуслуги

### 1.Войти в учетную запись на портале госуслуги и в каталоге услуг выбрать раздел «Образование»

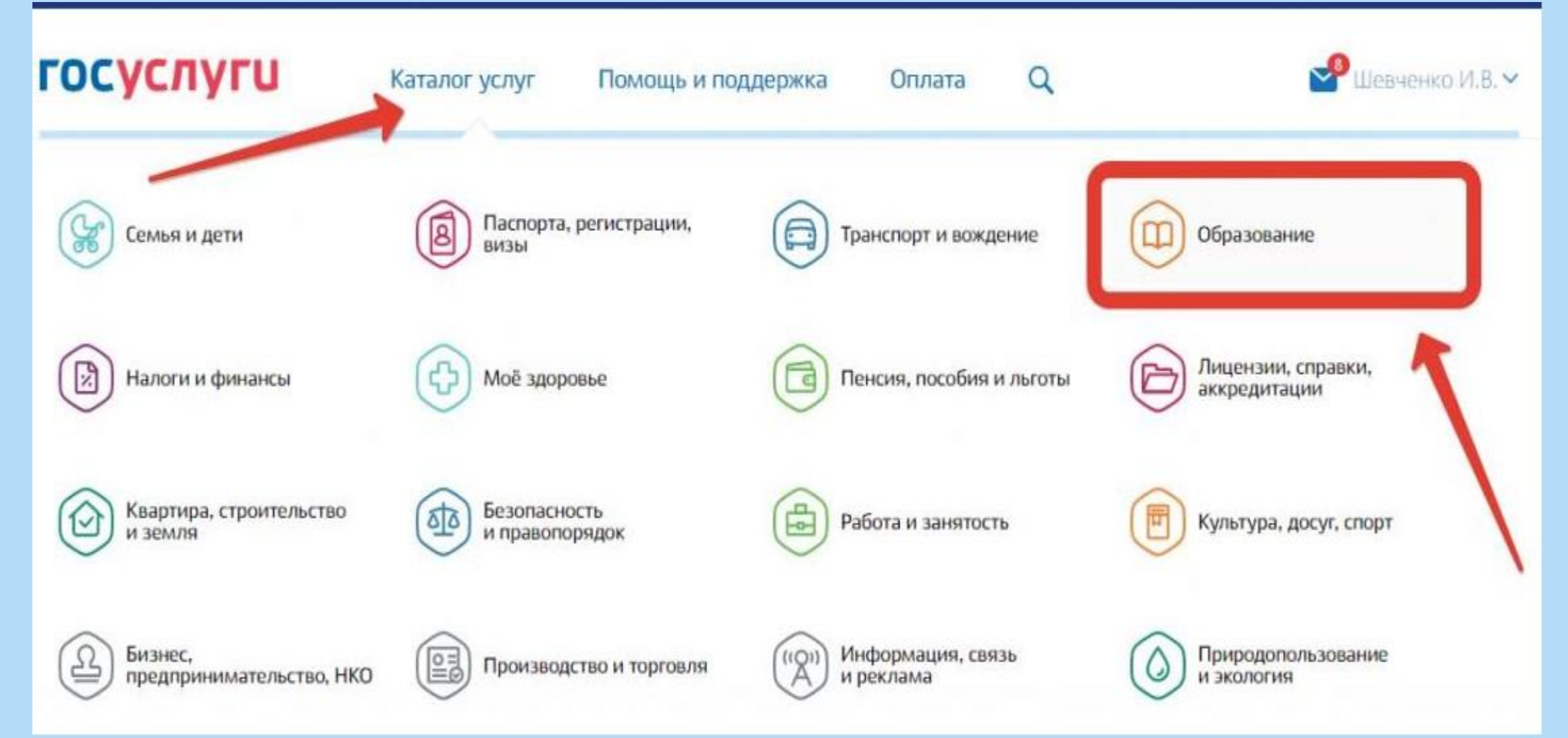

## 2. На открывшейся странице выбрать услугу «Запись в образовательное учреждение»;

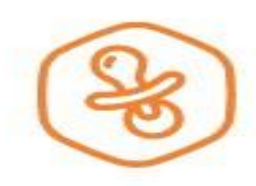

#### Запись в детский сад

Подайте заявление и получите направление в дошкольное учреждение >

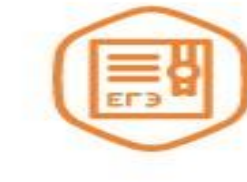

#### Предоставление предварительных результатов ЕГЭ

Узнайте предварительные результаты аттестации, не приходя в школу >

Признание зарубежного медицинского образования

Подтвердите статус специалиста для работы в России, сдав специальный экзамен > Запись в образовательное учреждение

Узнайте, как подать заявление на зачисление ребенка в школу в вашем регионе > 3. Далее необходимо выбрать электронную услугу «Зачисление в общеобразовательное учреждение»;

Зачисление детей в общеобразовательные учреждения субъектов РФ или муниципальные общеобразовательные учреждения

| <       | Вернуться                                   |
|---------|---------------------------------------------|
|         |                                             |
|         |                                             |
| Элек    | тронные услуги                              |
| $\odot$ | Зачисление в общеобразовательное учреждение |

4. На открывшейся странице можно ознакомиться с подробной информацией об услуге, а затем нажать на кнопку «Получить услугу», чтобы перейти к оформлению заявления;

# 5. Далее необходимо приступить к оформлению заявления, а именно указать сведения о заявителе, то есть ФИО и паспортные данные родителя;

| еления о заявителе                                                       |                                                 |                          |  |
|--------------------------------------------------------------------------|-------------------------------------------------|--------------------------|--|
| сдения о захотнеле                                                       |                                                 |                          |  |
| Статус заявителя<br>Родитель                                             |                                                 | $\sim$                   |  |
| Фамилия<br>Шевченко                                                      | Илья                                            | Отчество<br>Вачеспавович |  |
|                                                                          | 101001                                          | необязательно            |  |
|                                                                          |                                                 |                          |  |
|                                                                          |                                                 |                          |  |
|                                                                          |                                                 |                          |  |
| жумент, удостоверяю                                                      | ощий личность заявителя                         |                          |  |
| окумент, удостоверяю                                                     | ощий личность заявителя                         |                          |  |
| жумент, удостоверяю<br><sup>Тип документа</sup><br>Паспорт гражданина Р  | ощий личность заявителя<br>Российской Федерации |                          |  |
| окумент, удостоверяю<br><sup>Тип документа</sup><br>Паспорт гражданина Р | ощий личность заявителя<br>Российской Федерации |                          |  |

### 6. Затем необходимо указать данные ребенка, а также удостоверить личность ребенка при помощи свидетельства о рождении, или например паспорта;

|   | Сведения о ребенке                                                                  |                                        |             |               |
|---|-------------------------------------------------------------------------------------|----------------------------------------|-------------|---------------|
|   | Фамилия                                                                             | Имя                                    | Отчество    | необязательно |
|   | Дата рождения                                                                       | Пол      Пол      Мужской      Кенский | ä           |               |
|   |                                                                                     |                                        |             |               |
| 4 | Удостоверение личности ребе                                                         | нка                                    |             |               |
| 4 | Удостоверение личности ребе<br><sup>Тип документа</sup><br>Свидетельство о рождении | нка                                    |             | $\sim$        |
| 4 | Удостоверение личности ребе                                                         | Номер                                  | Дата выдачи |               |

7. После чего следует указать адрес регистрации ребенка и выбрать образовательное учреждение: также родитель может выбрать параллель, специализацию и конкретный класс для приема;

| 5 | Контактные данные ребенка                                                                                                    |        |
|---|----------------------------------------------------------------------------------------------------|--------|
|   | Адрес регистрации ребенка                                                                                                    |        |
|   | Укажите адрес полностью                                                                                                    |        |
|   |                                                                                                    |        |
| 6 | Выбор общеобразовательного учреждения                                                                                                 |        |
|   |                                                                                                    |        |
|   | Образовательное учреждение                                                                                                    |        |
|   | Образовательное учреждение<br>МБОУ СОШ № 140                                                                                          | $\sim$ |
|   | Образовательное учреждение<br>МБОУ СОШ № 140<br>Учебный год<br>Образовательное учреждение                                             | $\sim$ |
|   | Образовательное учреждение<br>МБОУ СОШ № 140<br>Учебный год<br>О На следующий учебный год<br>На текущий учебный год                   | ~      |
|   | Образовательное учреждение<br>МБОУ СОШ № 140<br>Учебный год<br>Параллель<br>1                                                         | ~      |
|   | Образовательное учреждение<br>MБОУ СОШ № 140<br>Учебный год<br>● На следующий учебный год<br>На текущий учебный год<br>Параллель<br>1 | ~      |

8.И финальным этапом необходимо выбрать тип информирования о результате оказания услуги, а также поставить «галочки» об ознакомлении с лицензией и уставом школы и нажать на кнопку «Подать заявление»;

| 7 | Документы                                                                                                    |
|---|----------------------------------------------------------------------------------------------------|
|   | При личном приеме є єедомстьо необходимо предстаєить следующий пакет документоє:                                                                                                    |
|   | Документ, удостоверяющий личность Заявителя.                                                                                                    |
| 8 | Дополнительная информация                                                                                                    |
|   | Тип информирования                                                                                                    |
|   | Телефон                                                                                                    |
|   | E-mail                                                                                                    |
|   | <ul> <li>С лицензией на право осуществления образовательной деятельности, свидетельством о государственной аккредитации, Правилами приема и условиями обучения в данном образовательном учреждении, правилами подачи аппеляции ознакомлен</li> <li>С уставом образовательного учреждения ознакомлен</li> </ul> |
|   | Подать заявление                                                                                                    |

9. Теперь пользователю остается лишь подождать ответа. Услуга предоставляется в течение 7 дней, после чего пользователю в Личный кабинет портала, а также на электронную почту или мобильный телефон поступит ответ — приглашение в выбранное образовательное учреждение с указанием даты и времени приема.

Стоит заметить, что при поступлении положительного ответа на заявление, заявителю необходимо явиться в выбранное образовательное учреждение лично с оригиналами требуемых документов. Также, нельзя не упомянуть о том, что пользователь может получить и отрицательный ответ, например при неверно составленной заявке, или указании неверных данных пользователя или ребенка.